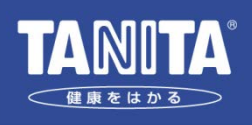

## 睡眠計スリープスキャンSL-503/SL-504 データ移管方法について

睡眠計スリープスキャンSL-503/SL-504をお使いいただき、ありがとうございます。

以前からお使いのパソコンに保存されている睡眠解析のデータを、新たにお使いに なるパソコンに移管する場合、以下の手順で作業を行ってください。

必要なもの:

- a. 以前から専用データ管理ソフトをお使いのパソコン
- b. 新たに専用データ管理ソフトをお使いになるパソコン
- c. 専用データ管理ソフト(あらかじめパソコンにインストールしておく)
- d. SDメモリーカード(「a」のパソコンでユーザー登録が完了しているもの)
  ※「b」のパソコンでユーザー登録をしておく必要はありません。
  ※あらかじめ「b」のパソコンでユーザー登録をしてしまうと、データ移管ができません。

Step. 1

「a」のパソコンでデータ同期を有効にし、「a」パソコンに保存されている解析 結果のデータをSDメモリーカードに保存する。 (「データ同期」はユーザー設定画面で設定の変更が可能)

Step. 2

データ同期を行ったSDメモリーカードを使って、「b」のパソコンに対してユー ザー登録を行う。具体的な手順は以下の通り。

- ①「b」のパソコンで専用データ管理ソフトを起動する。
- ②SDメモリーカードを接続すると、「新規登録」と「データ継承」を選択する 画面が表示される。
- ③「新規登録」を選択すると、「SDメモリーカードの情報で登録しますか?」
  というダイアログボックスが表示されるので、「はい」を選択する。
  ④ユーザー登録が完了し、ログイン画面が表示される。

Step. 3

「a」のパソコンで行っていたようにログインを行う。これにより、自動的に データ同期が実行され、SDメモリーカードに保存されたデータが「b」のパソコ ンに保存される。

作業は以上で終了となります。